### 京通登录说明

"京通"是北京市政府主导的互联网+政务服务移动门户,整合 了多个政府部门的信息数据和公共服务。

考生可使用微信、支付宝、百度APP扫描二维码,通过"京通" 小程序免密登录"北京自考考生个人中心",无需再输入准考证号 和密码。 账号更安全、登录更快捷。

#### 第一步 登录"京通",升级至中级认证

用手机微信APP搜索"京通"。

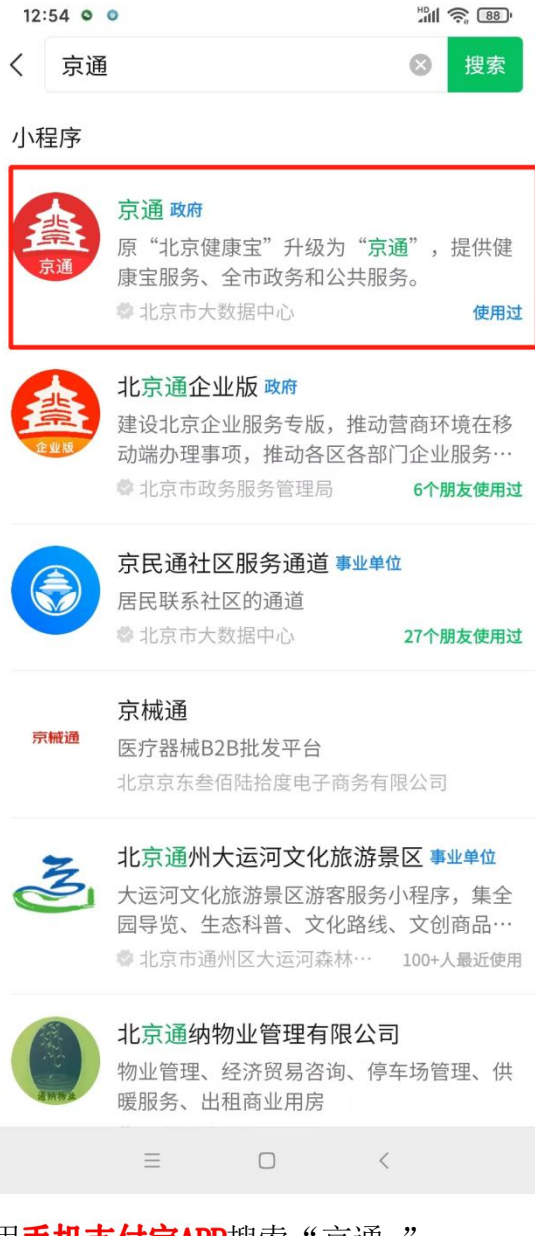

用**手机支付宝APP**搜索"京通"。

| 11:07                                                                                                    | 111 🔶 921                      |
|----------------------------------------------------------------------------------------------------|--------------------------------|
| く 〇 京通                                                                                                    | ×                              |
| <b>全部</b> 小程序 生活                                                                                                    | 号理财市民服务                        |
| <b>北京养老 失业 工伤保险</b><br>在线查询 方便快捷<br><mark>去看看</mark>                                                                                                    |                                |
| 京通 政府 小程序<br>30 北京市城市综合服务 /                                                                                                    | ×                              |
| <b>公积金综合服务</b> > 线上查提贷免排队                                                                                                    | <b>租房提取公积金</b> > 在线提取,方便快捷     |
| <b>社保缴费信息查询</b> > 线上查询方便快捷                                                                                                    | 北京健康服务专区 ><br>北京健康服务专区         |
| 京通 – 生活号动态                                                                                                    | 全部〉                            |
| 北京本地宝 · 02-20 京通小程序北京城乡养得 记录查询流程                                                                                                    | 老居民养老保险已缴费                     |
| NOTE         NOTE           NOTE         NOTE           NOTE         NOTE |                                |
| CVS2D241<br>F 评论 白 25                                                                                                    |                                |
| ■ 首都之窗 · 2022-12-                                                                                                    | -19<br><b>-1万万 - 北古网 - 九</b> 東 |
|                                                                                                    |                                |

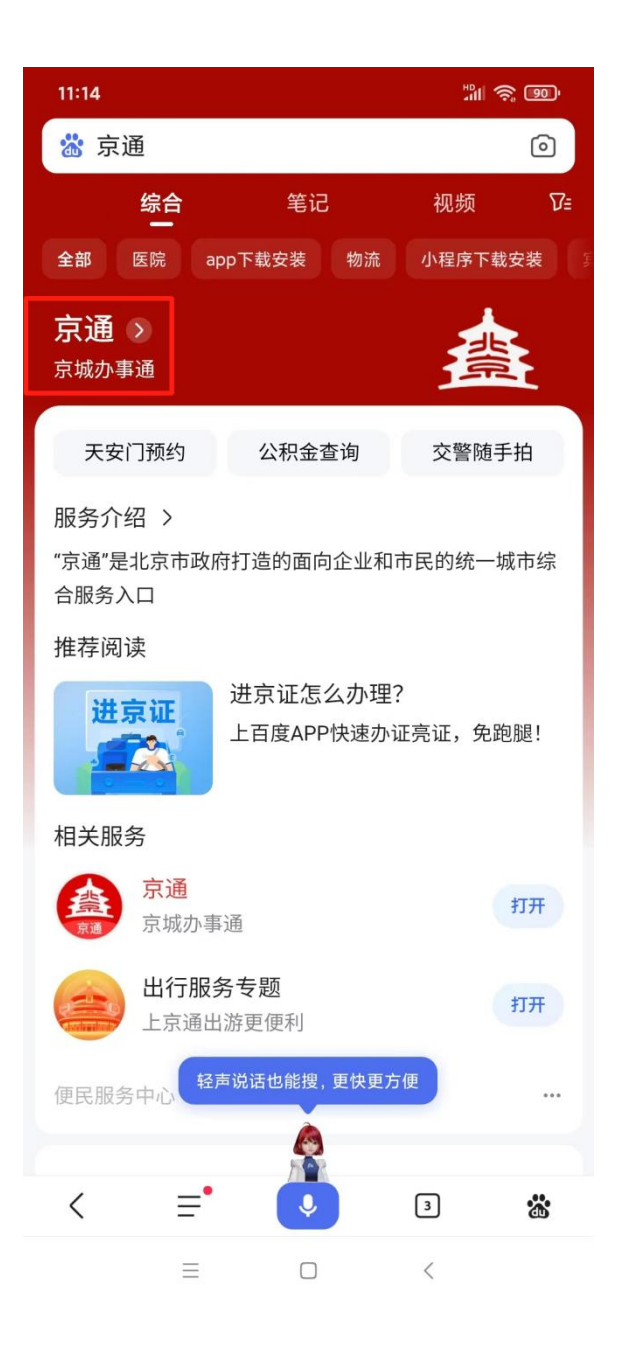

在**手机**上打开"京通",依次点击页面右下角的"我的"->"去登录"。

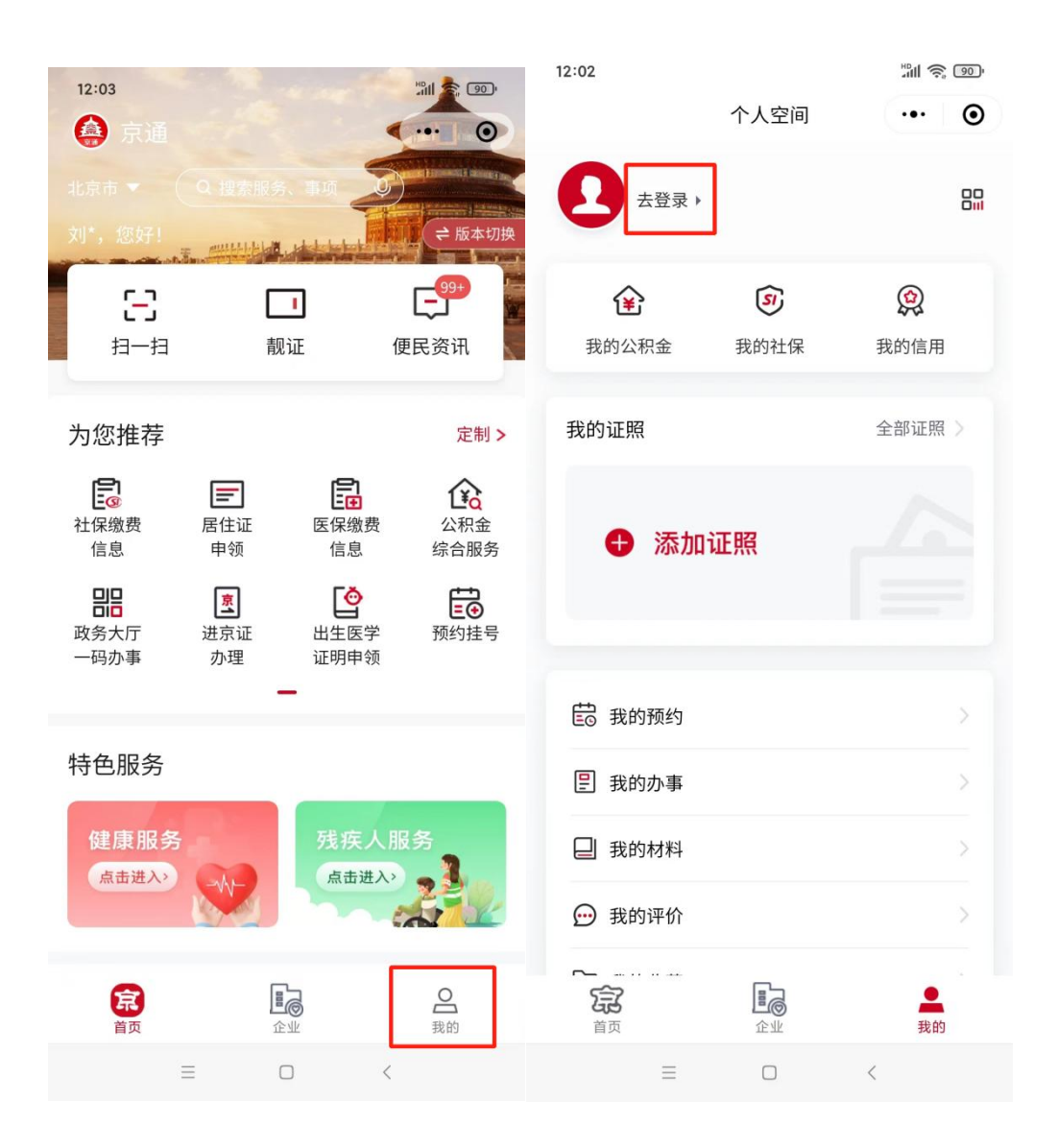

登录成功后,依次点击页面右下角的"我的"->"已认证", 升级至中级认证(人脸识别认证)。

|                                          |                  | 12:51 🛛                                        | 111 <b>(S)</b> (89)          |
|------------------------------------------|------------------|------------------------------------------------|------------------------------|
| 13:05 ● ◎<br>个人空间                        | *** O            | <b>〈</b> 身份认证                                  | ••• •                        |
| 刘*,您好!                                   |                  | 初级认证                                           |                              |
| 全         ⑤           我的公积金         我的社保 | <b>读</b><br>我的信用 | <b>实名认证</b><br>验证身份证实名信息<br>可享受政务信息查询服务        | <ul> <li>★ Ei\iii</li> </ul> |
| 我的证照                                     | 全部证照 >           |                                                |                              |
| ⊕ 添加证照                                   |                  | 中级认证<br>人脸识别认证<br>通过人脸对比核实真实身份<br>额外享受重要业务办理服务 | <ul> <li>◆ 已认证</li> </ul>    |
| <b>宦</b> 我的预约                            | >                |                                                |                              |
| ② 我的办事                                   | >                |                                                |                              |
| □ 我的材料                                   |                  |                                                |                              |
| 💬 我的评价                                   | >                |                                                |                              |
| <b>一</b><br>定<br>道页 企业                   | <b>全</b><br>我的   |                                                |                              |
|                                          | <                |                                                | <                            |

# 第二步 打开自考首页,进入京通扫码登录页面

在**电脑**上打开自考首页,点击"开始自考"。

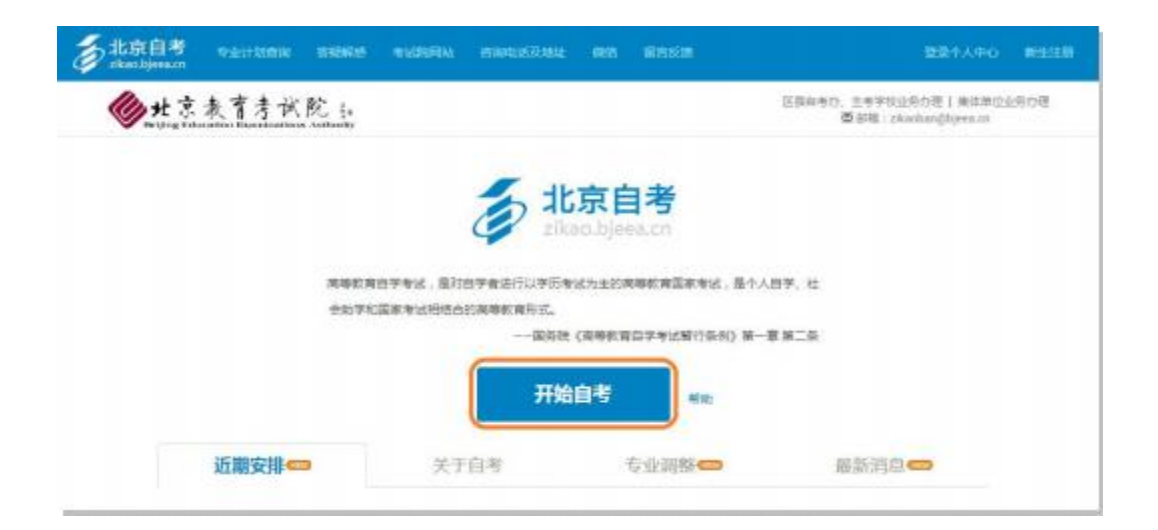

在登录界面上选择"京通登录"。(注意:**京通登录仅限中级用户**)

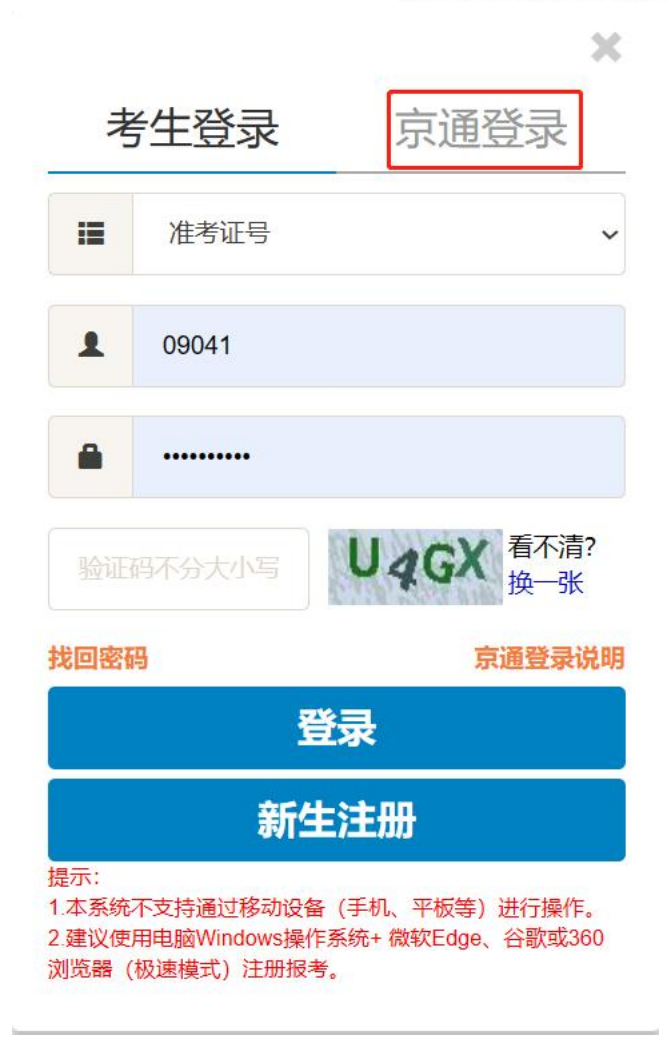

**电脑**上显示出**京通扫码登录界面**:

<u>会</u> 京通

快速安全登录 请使用请使用微信、支付宝或百度端"京通"小程序扫码登录。

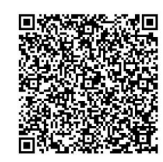

## 第三步 使用京通小程序扫码登录自考考生个人中心

在**手机**上打开京通,点击左下角的"主页",然后在页面上点击"扫一 扫"。(如下左图)

用扫一扫功能扫描**电脑端**显示的二维码(京通扫码登录界面),**手机**进入 登录确认界面。(如下右图)

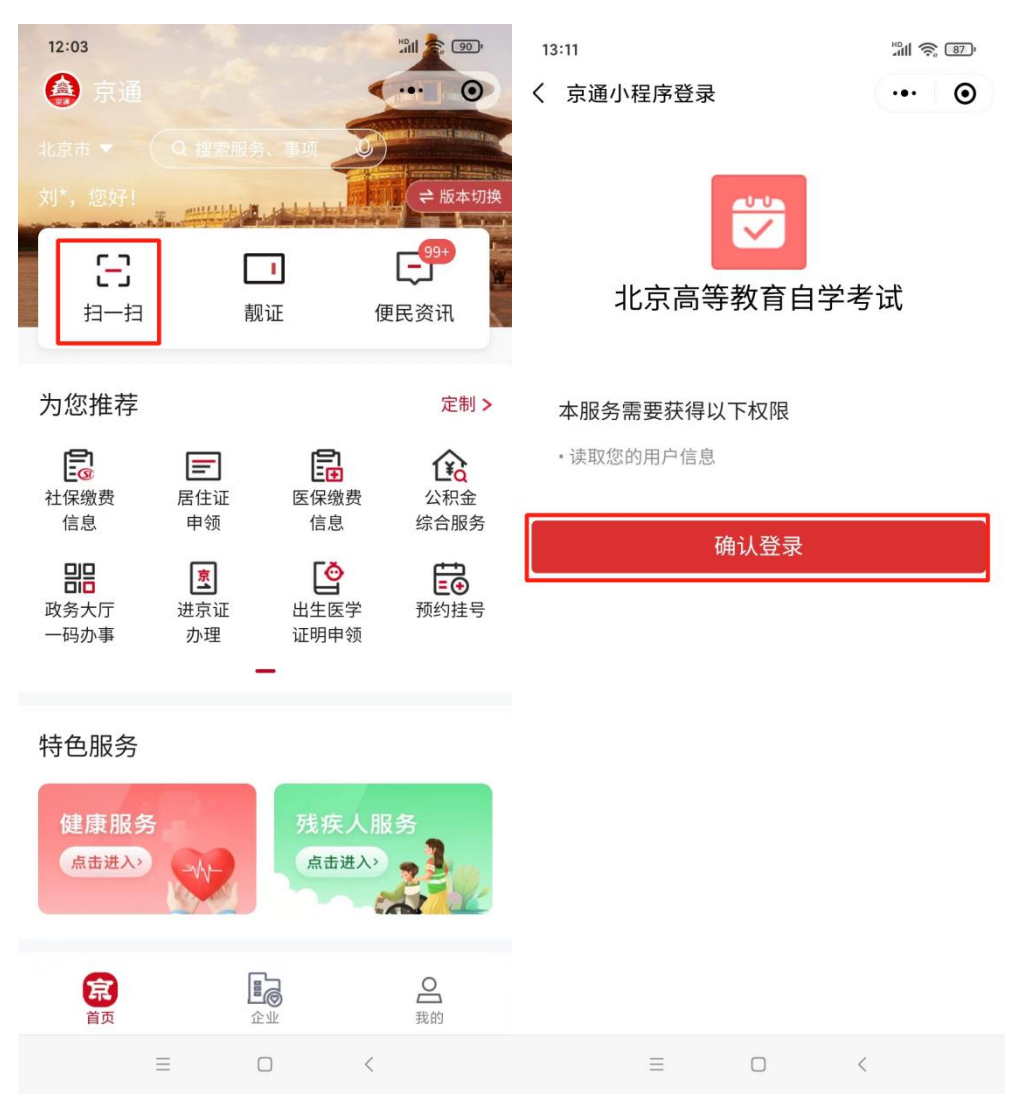

在**手机**上点击"确认登录",**电脑端**自动跳转进入自考个人中心,则登录成

功。

| 北京自考考生                                                                                                    | 个人中心        | TING SELIMAN LARTSON                                                          | ere:       | elininenii elininii a liibi<br>elininenii elininii a liibi                                                                                                    |
|----------------------------------------------------------------------------------------------------|-------------|-------------------------------------------------------------------------------|------------|----------------------------------------------------------------------------------------------------|
| <ul> <li>申生政正</li> <li>・ 老生政正</li> <li>(法務の理</li> <li>※ 専相振号</li> <li>※ 常相振号</li> <li>※ 常相振号</li> <li>※ 相信会称</li> <li>・ 協気会称</li> <li>・ 協気会称</li> <li>・ 協気会称</li> <li>・ 切会会話</li> </ul> | ARDE + SEAR | 加考証月:<br>(注注号: 100000000000000<br>均子相容: 1000000000000000000000000000000000000 | 你的只愿这都是    | <ul> <li>北京 (日本 WC・WC 在大美 20 変更) (194-<br/>の証明人は空前考考生个人中心。</li> <li>大生物質已對方加定某種<br/>確仿供完量性的个人情想。可確保所有性思想是算成有效的。<br/>非規則考測点让的方理开始。</li> <li>※有道作用成化后、端点出"第月系统。(5%治量型的个人思想)<br/>資便用加以上的方面出行会明算作)</li> </ul> |
| <ul> <li>910年20</li> <li>912年の内保</li> <li>912年の内保</li> <li>912年の内保</li> <li>912年の内保</li> <li>912年の内保</li> <li>912年の内保</li> </ul>                                                        | 94840       | Сахон Оженир                                                                  | 📚 16.068 A | e 🔘 worken                                                                                                    |

### 可能出现的问题:

如您的身份证号或姓名与自考中的身份证号或姓名不一致,点击"确认登录" 后,页面提示"登录失败,请使用准考证号密码等方式登录"。

| 显示:                 |    |
|---------------------|----|
| 登录失败!请使用准考证号密码等方式登录 |    |
|                     | 确定 |

注:不能通过京通验证登录的考生,必须使用原登录方式。忘记密码且不能 通过京通登录的考生,请联系区自考办重置密码。